## UCAN 專業職能測驗步驟

1.登入方式(從學生資訊系統或 google 搜尋 UCAN 關鍵字)

認識UCAN(大專校院就業職能平台)

學生登入方式

方法一:(強烈建議)

登入學生資訊系統搜尋UCAN關鍵字,找到D.2.5.01.UCAN快速連結,點選登入連結到UCAN網站。

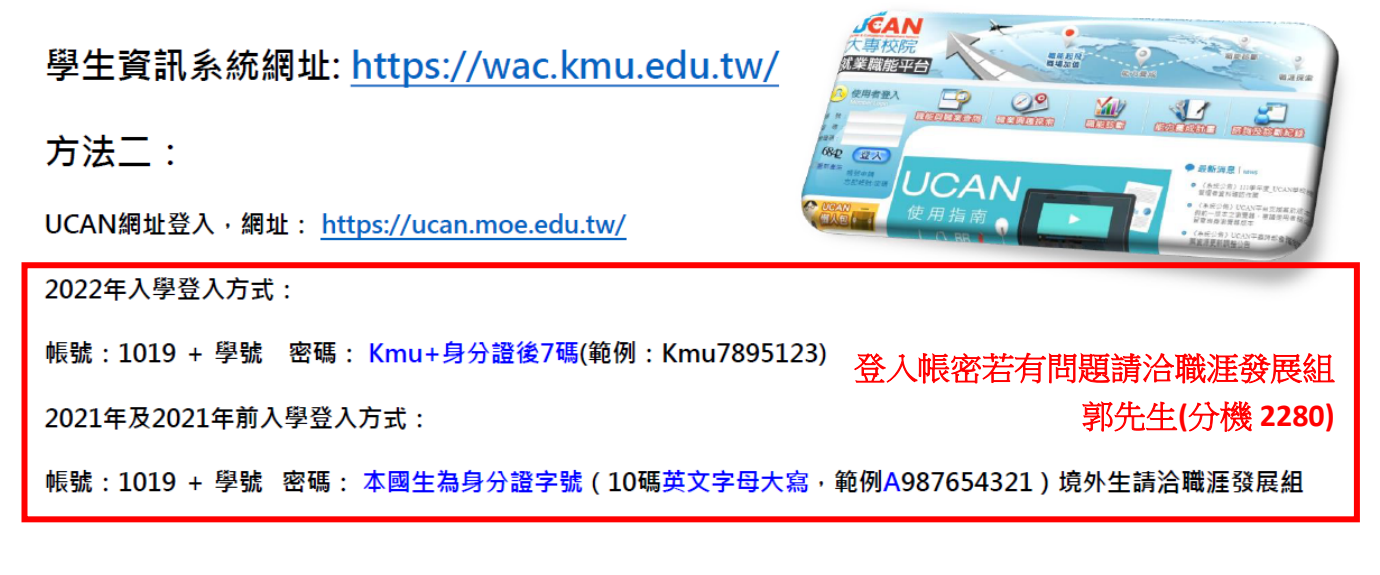

或

| C(A)                                                                                               | ×  |
|----------------------------------------------------------------------------------------------------|----|
| 全部 購物 圖片 影片 地圖 新聞 網頁 :更多                                                                           | 工具 |
| ★專校院就業職能平台<br>https://ucan.moe.edu.tw<br>大專校院就業職能平台<br>我要施測/Testing ⋅最新消息/News · UCAN計畫辦公室 · 服務時間. |    |
| 登入<br>UCAN計畫辦公室. 諮詢信箱:; ucan@itri.org.tw. 諮詢專線:; 02-2701                                           |    |
| 職 <b>業興趣探索</b><br>UCAN計畫辦公室. 諮詢信箱:; ucan@itri.org.tw. 諮詢專線:; 02-2701                               |    |
| 認識UCAN<br>UCAN做什麼? UCAN平台提供職業興趣探索、共通職能診斷、專業                                                        |    |
| <b>系統錯誤</b><br>請稍候再使用本系統,若問題持續發生,請記下您的操作步驟後通知系…                                                    |    |
| UCAN主要功能簡介<br>UCAN主要功能簡介、UCAN平台的主要功能包含職能與職業查詢、職                                                    |    |
| moe.edu.tw 的其他相關資訊 »                                                                               |    |

# 2.點選「登入」,登入帳號密碼

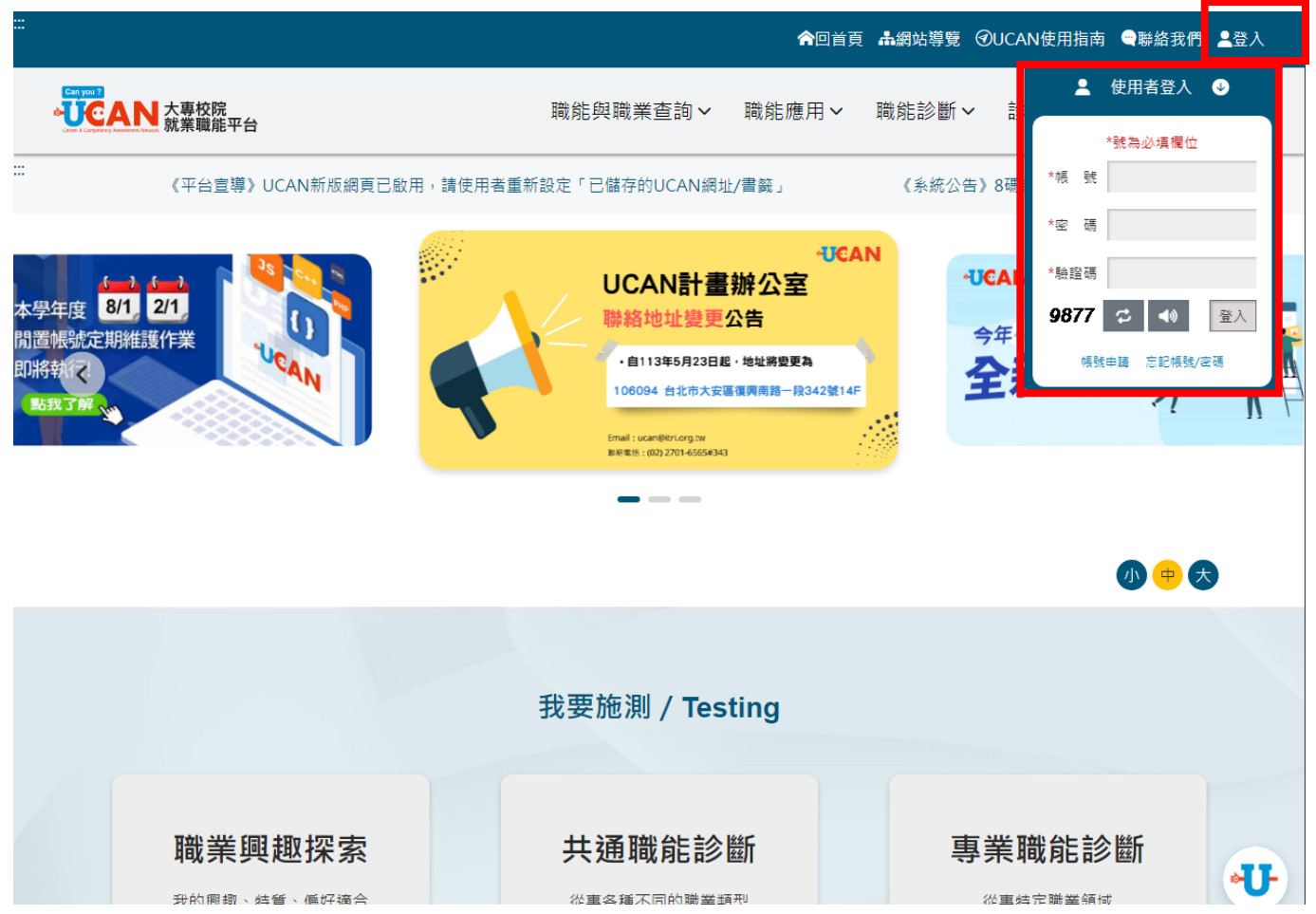

(1)登入之後,若顯示需更改密碼,則根據指示將密碼進行更新(2)更新密碼之後,需要進行基本資料確認:(有\*的題目必須填寫)

|                                                                    | 請確認                                                                                                    | 基本資料是否正確!                                                            | <u>登出</u>                                                       |
|--------------------------------------------------------------------|----------------------------------------------------------------------------------------------------|----------------------------------------------------------------------|-----------------------------------------------------------------|
| 身                                                                  | : ●學生○待業者○在職者<br>: 1019<br>: ○女●男<br>:<br>: career@kmu.edu.tw                                              | <ul> <li>(為防止系統寄</li> <li>(為防止系統寄</li> <li>(為防止手機號碼驗證失敗・評</li> </ul> | 信失敗・請確認此信箱為你的常用信箱)<br>信失敗・請確認此信箱為你的常用信箱)<br>靖確認此行動電話為您常用的行動電話號碼 |
| 聯絡電話<br>聯絡地址                                                       | :                                                                                                    |                                                                      |                                                                 |
| * 入學時間                                                             | <ul> <li>2019 年 9 ~月</li> <li>請注意:若您為轉學生/復學生</li> <li>請選擇當初大一的入學時間,而</li> <li>如:2022/08復學的大四生,大</li> </ul> | :<br>『非目前轉學/復學的時間。<br>一入學時間應為2019/08。                                |                                                                 |
| *學校系所                                                              | : 高雄醫學大學                                                                                                   | 藥學系                                                                  | 日間部                                                             |
| <ul> <li>系所分類</li> <li>*學 制</li> <li>*年 級</li> <li>*班 級</li> </ul> | <ul> <li>         ・ 醫藥衛生及社會福利領域     </li> <li>         ・ 受士         ・         ・         ・</li></ul>        | 醫藥衛生學門                                                               |                                                                 |

## 3.選擇「專業職能診斷--我要施測」

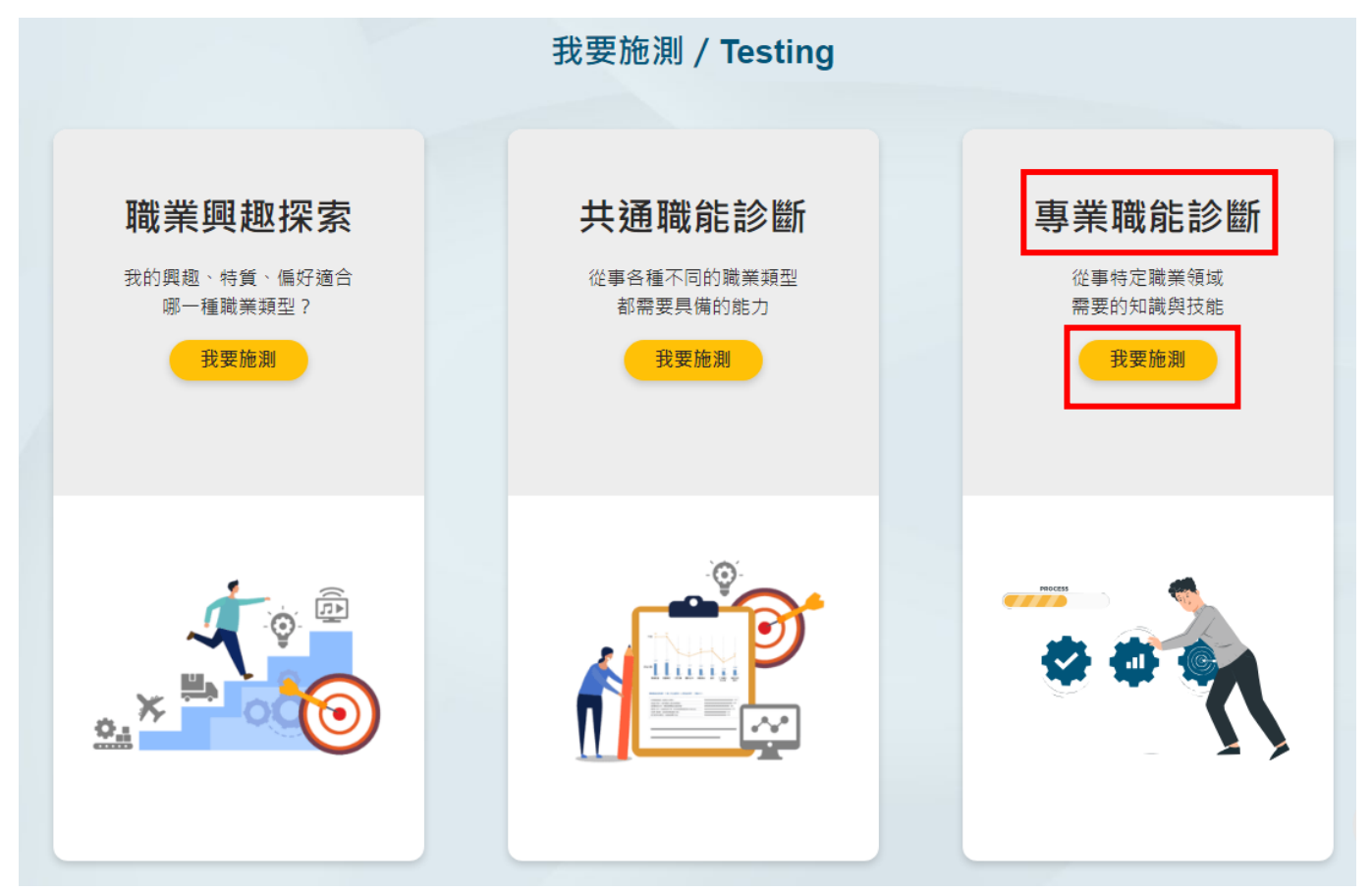

(1). 若顯示"確認基本資料",資料正確請按「確定」

|    | 你好,請確認卜列基本資料。            |
|----|--------------------------|
| 身分 | 別:學生                     |
| 學  | 號:                       |
| 學  | 校:高雄醫學大學                 |
| 學  | 制:學士                     |
| 系  | 所:藥學系 日間部                |
| 年  | 級:5年                     |
| 班  | 級:1班                     |
| 資料 | 4正確請按「確定」,資料有誤需修正請按「取消」。 |
|    |                          |

# 專業職能診斷

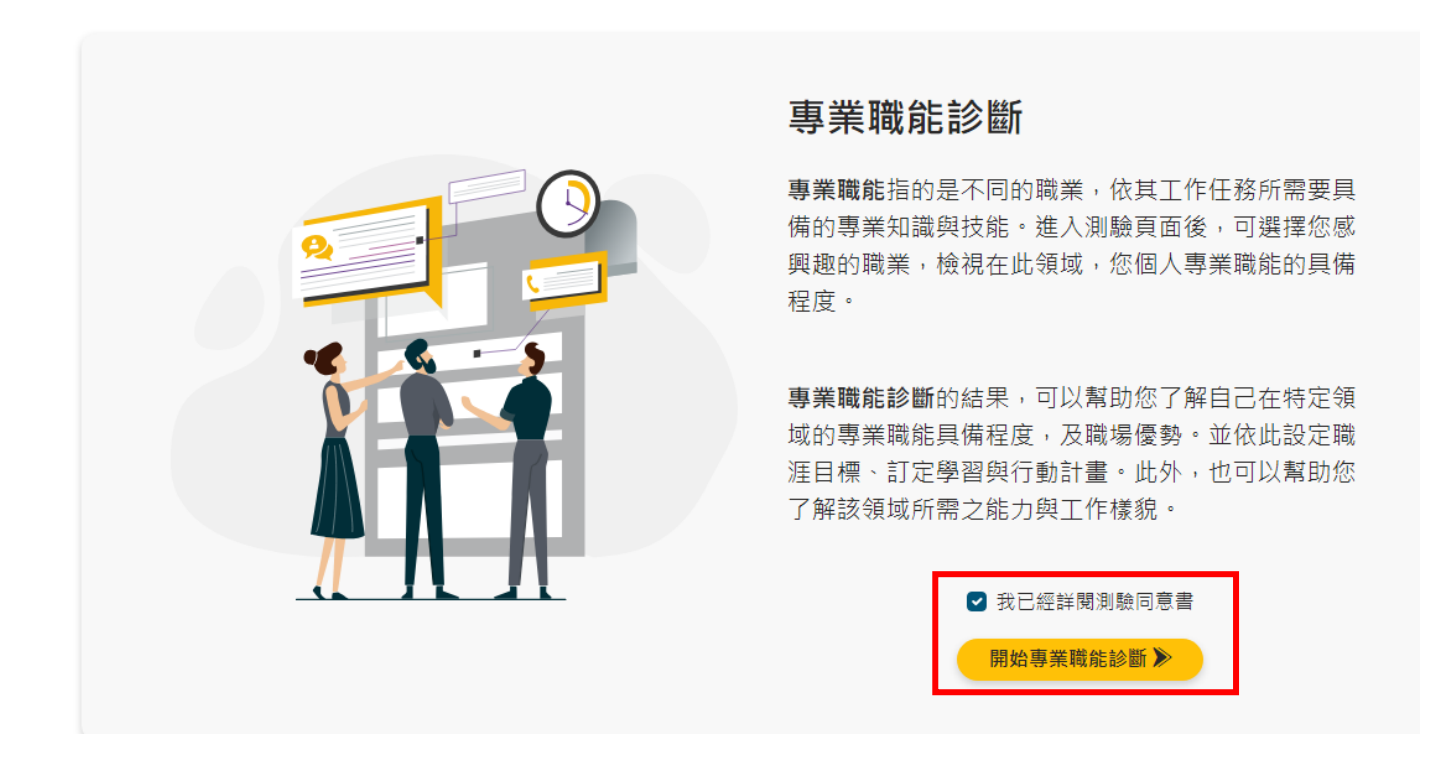

(1) 詳閱「測驗與操作說明」後,點選「開始測驗」

# **測驗說明與提醒** ▼本測驗完成所需時間約10分鐘。

- ▶ 請以客觀角度評量自己 目前的能力狀況 ,而不是對自己能力的的期待。
- ▶1-5分代表能夠勝任的程度

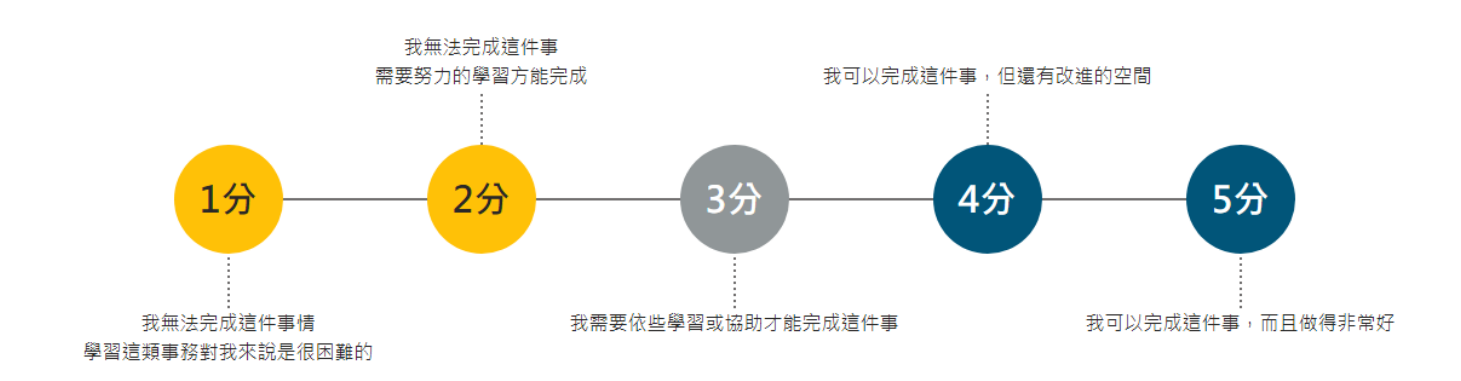

## 操作說明

- ▶ 按頁面下方下一頁即可儲存當頁填答資料,若中途登出可再次從未完成頁面進行填答。
- ▼若您要修改或查看上一頁填答資料請直接點選頁面下方上一頁按鈕,請勿直接點擊瀏覽器上一頁功能。

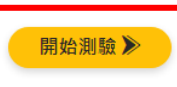

5.在「方式一」點選職涯類型與就業途徑:
(1)與目前系所相關的職涯類型:醫療保健
(2)選擇系所相關的就業途徑:醫療服務(務必選擇此選項)
(3)點選「開始專業職能診斷」

#### 歷次診斷紀錄

你曾經完成以下專業職能自我診斷,可以點選「查看結果」檢視自己的能力狀況:

| 職業名稱 | 就業途徑 | 診斷結果 | 完成時間 |
|------|------|------|------|
| 醫療保健 | 醫療服務 |      |      |

#### 再次進行專業職能診斷

您還想做其他就業途徑的專業職能診斷嗎?請挑選其他項目即能馬上進行:

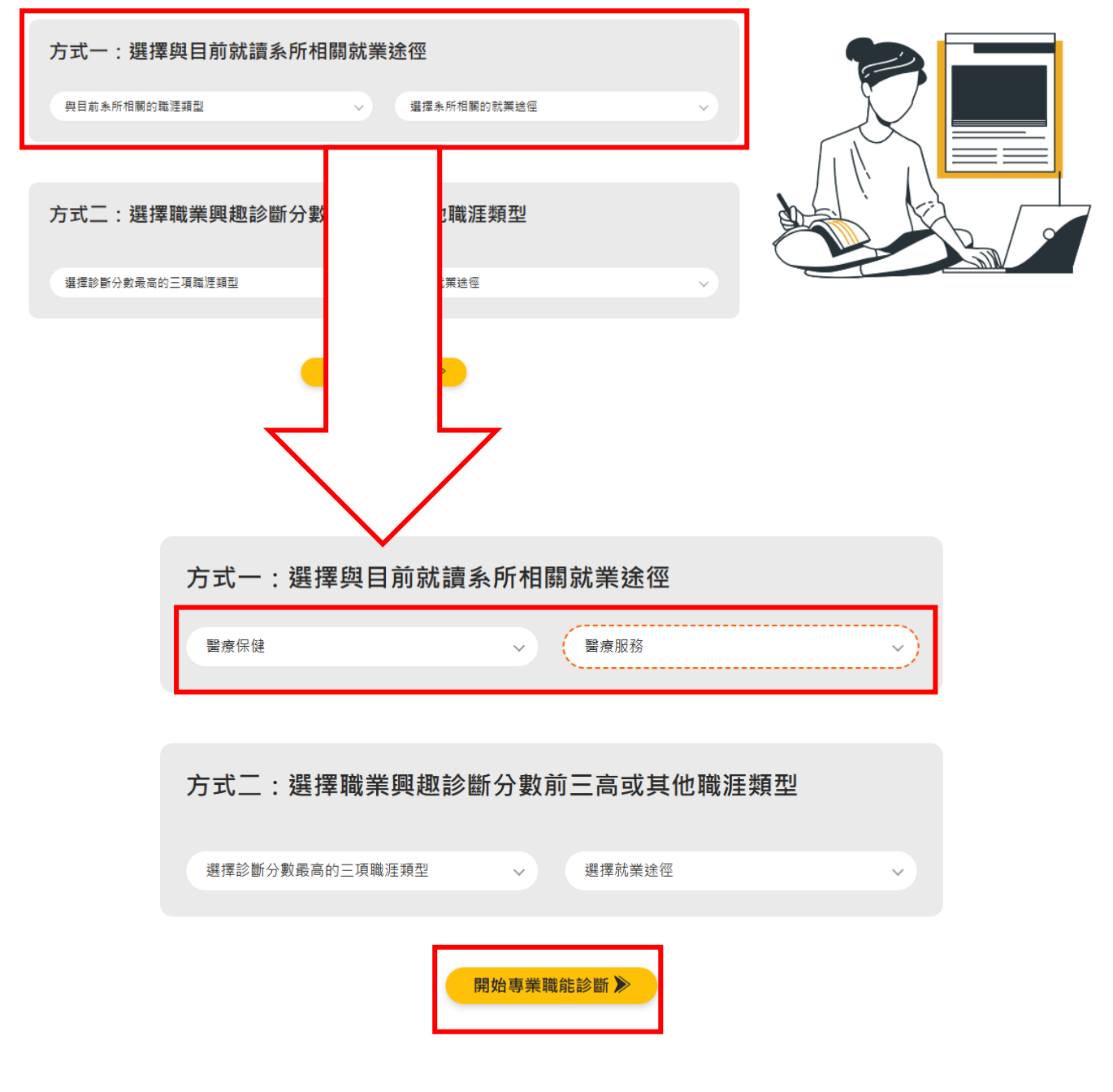

6.依據題目作答,評分方式如之前頁面說明,1分(最低)-->5分(最高)。完成15題後,點選「完成 測驗並送出」即可

7.看到此頁表示已完成測驗。

## 專業職能診斷結果

專業職能是指從事一項職業所需具備的各種知識與技能。UCAN以中華民國行業標準分類,以及聯合國等國際職業分類標準,並依產業概 況與領域專家意見,歸納出16個職涯類型及66個就業途徑。本測驗則是針對這66個就業途徑提供各途徑之專業知識與技能的診斷。

#### 專業職能診斷剖面圖

專業職能的診斷是您對特定就業途徑之專業職能的自我評估,每個項目滿分為5分。從診斷結果可以得知您在特定就業途徑的專業職能的 具備程度,關乎於您在執行工作和任務的能力程度:

1. 優勢能力代表該項目是您可以發揮的強項,建議您在未來工作要充分展現。

2. 中等能力代表該項目是您具備基礎的能力,有潛力能勝任該任務,可以再更精進,成為您的優勢能力。

3. 尚待加強代表該項目是您需要透過學習和經驗的累積,才能把該任務做好。

職涯類型:醫療保健

**就業途徑:**醫療服務

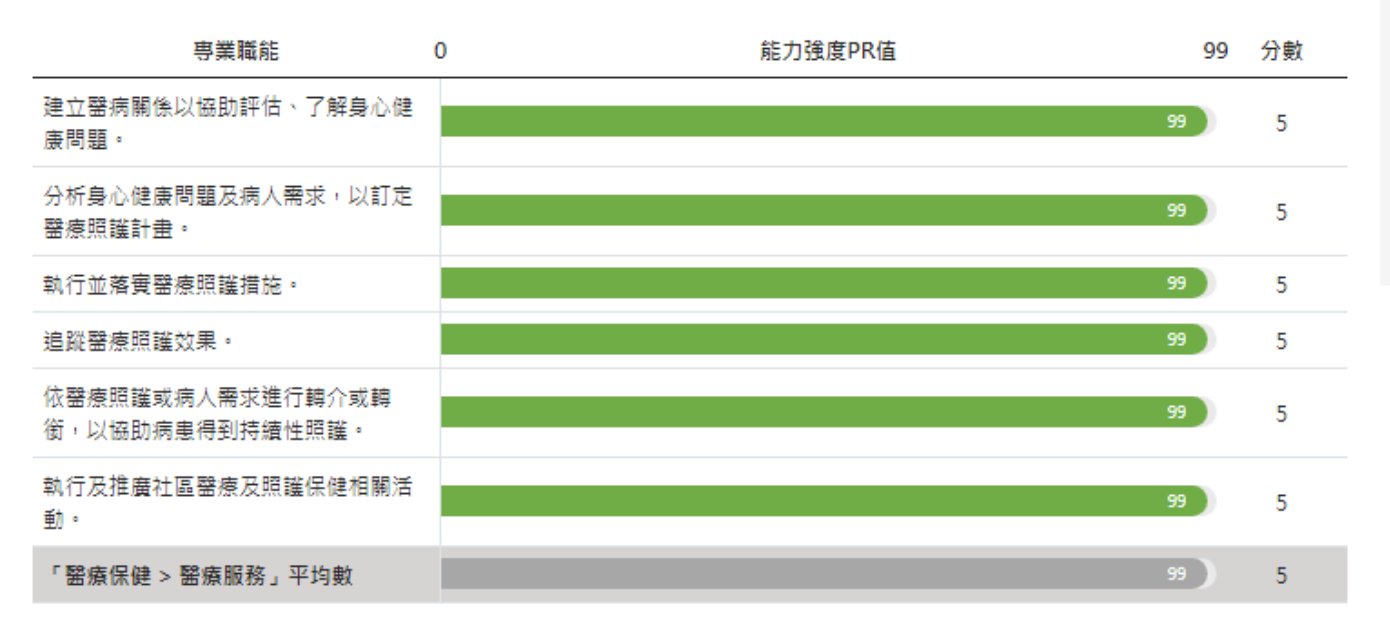

■ 優勢能力(PR值67~99) ■ 中等能力(PR值34~66) ■ 尚待加強(PR值1~33)

全體PR值是將您的測驗結果與UCAN平台全體學生進行比較,假如您在進行財務分析與管理的百分等級是PR99,意思是您對於進行財務 分析與管理的能力強度在100人裡面位居99。

8.此為第一次填寫,依據教務處規定,請於醫院實習結束後一週內(114年5月中旬)完成第二次填 寫